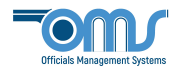

## NEW MEMBER REGISTRATION

1. On the home screen, click on **New Member Registration**.

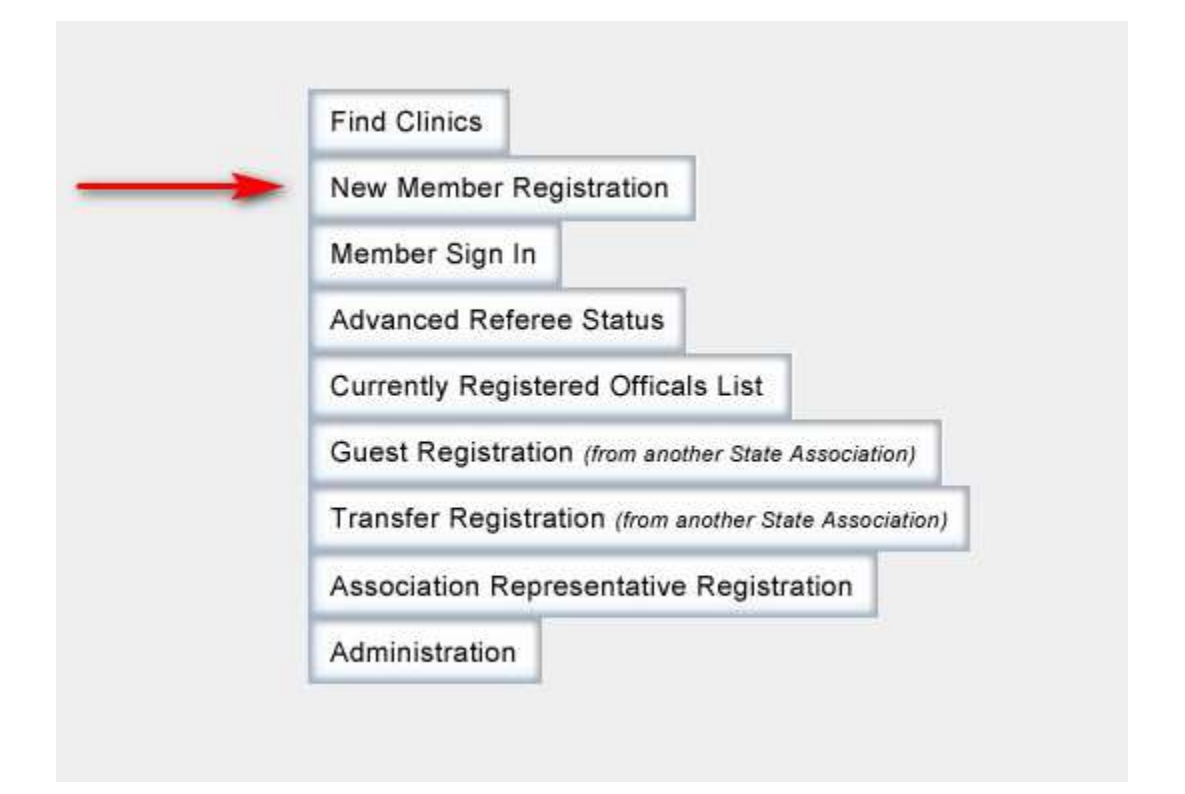

2. Complete the **Create Member Account** page in its entirety.

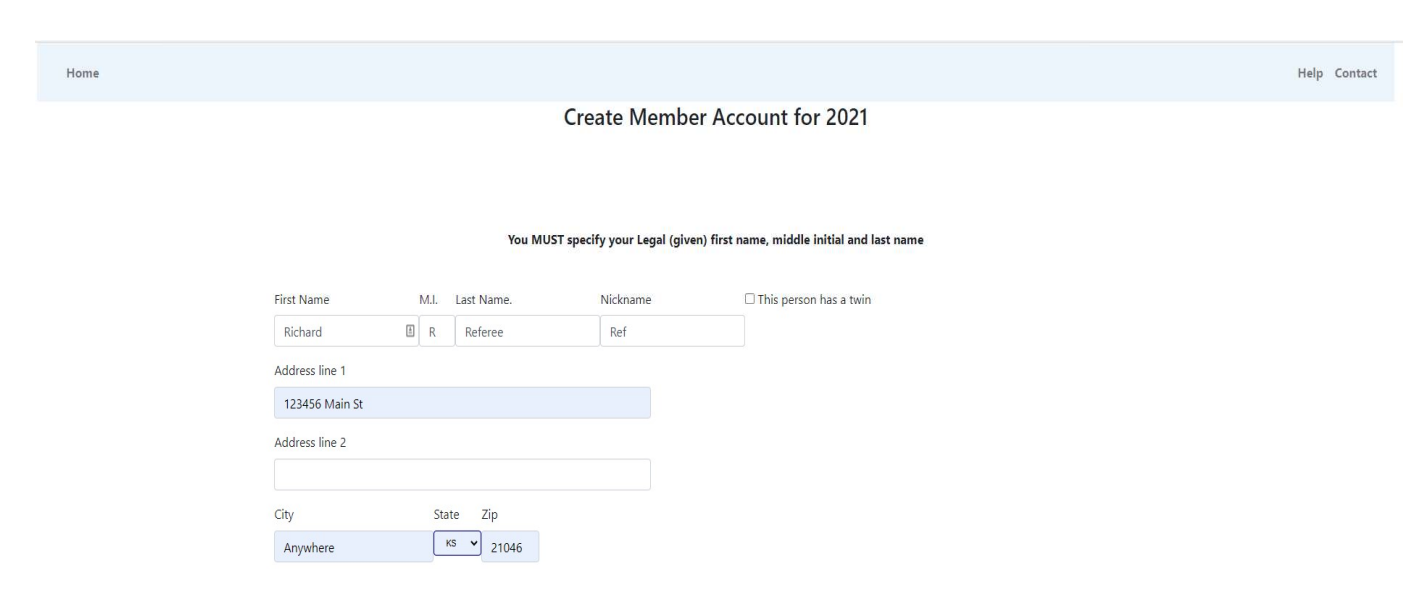

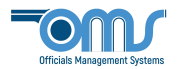

3. Scroll down the page and fill in a password. NOTE: Your Member (Primary) email will be your User ID. Read the **Terms and Conditions**. Select **Submit Personal Information**.

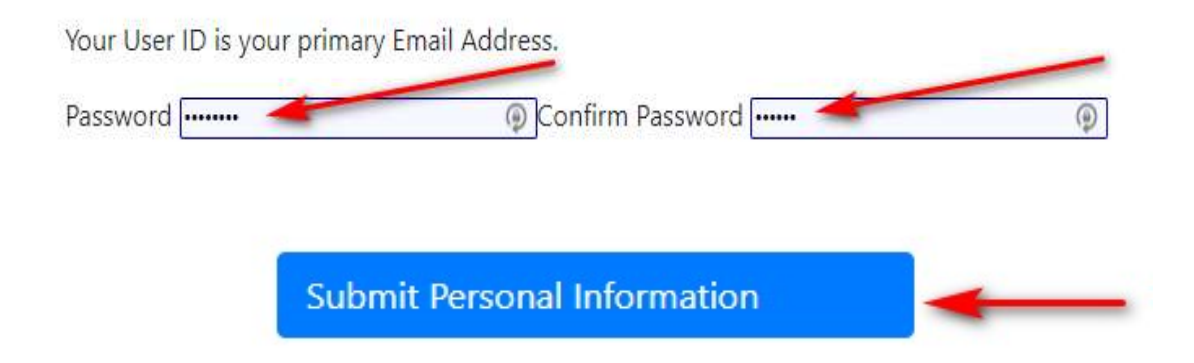

4. Agree to the Member Background Check Notification.

## Member Background Check Notification for 2022

The Maryland Soccer Referees Committee approved a Risk Management policy that will include a required background check for all soccer Referees, Instructors, Assessors and Assignors age 18 or older.

The policy will cover both US and non-US citizens. If you pass the Registration requirements and the Background check, you will be registered with MD and USSF. If you fail the Background check, you will be notified, and may appeal to the Risk Management Committee. If you do not appeal, or lose the appeal, you will not be registered with MD or USSF and your registration fee will be refunded.

All Background Check information is strictly confidential and will only be accessible to the company performing the background check, the MD Risk Management Officer, and if you have appealed, the MD Risk Management Committee members.

Please be sure your personal information such as Firstname, Lastname, Date of Birth, email address and phone number are up to date.

By clicking the "Continue" button below, you agree to the Background check. If you do not agree to the background check, press the Cancel button below.

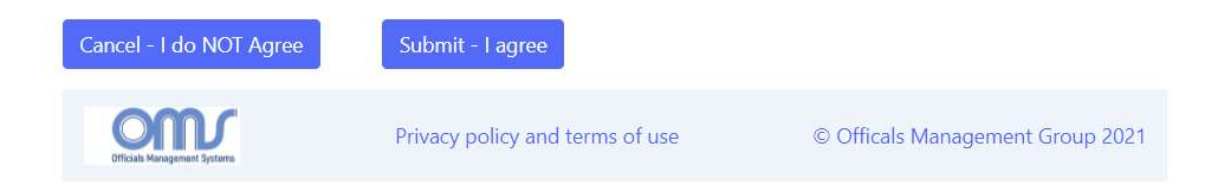

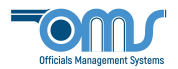

The following will guide you through the 3 – step process required to register for a clinic.

## 5. Step 1 of 3: Create Registration.

- a. Answer the Legal Question and select the appropriate type(s) of registration.
- b. Scroll down and select the **Registration Type** for each. NOTE: If you are upgrading, the appropriate **Upgrade** box must be checked at this point.

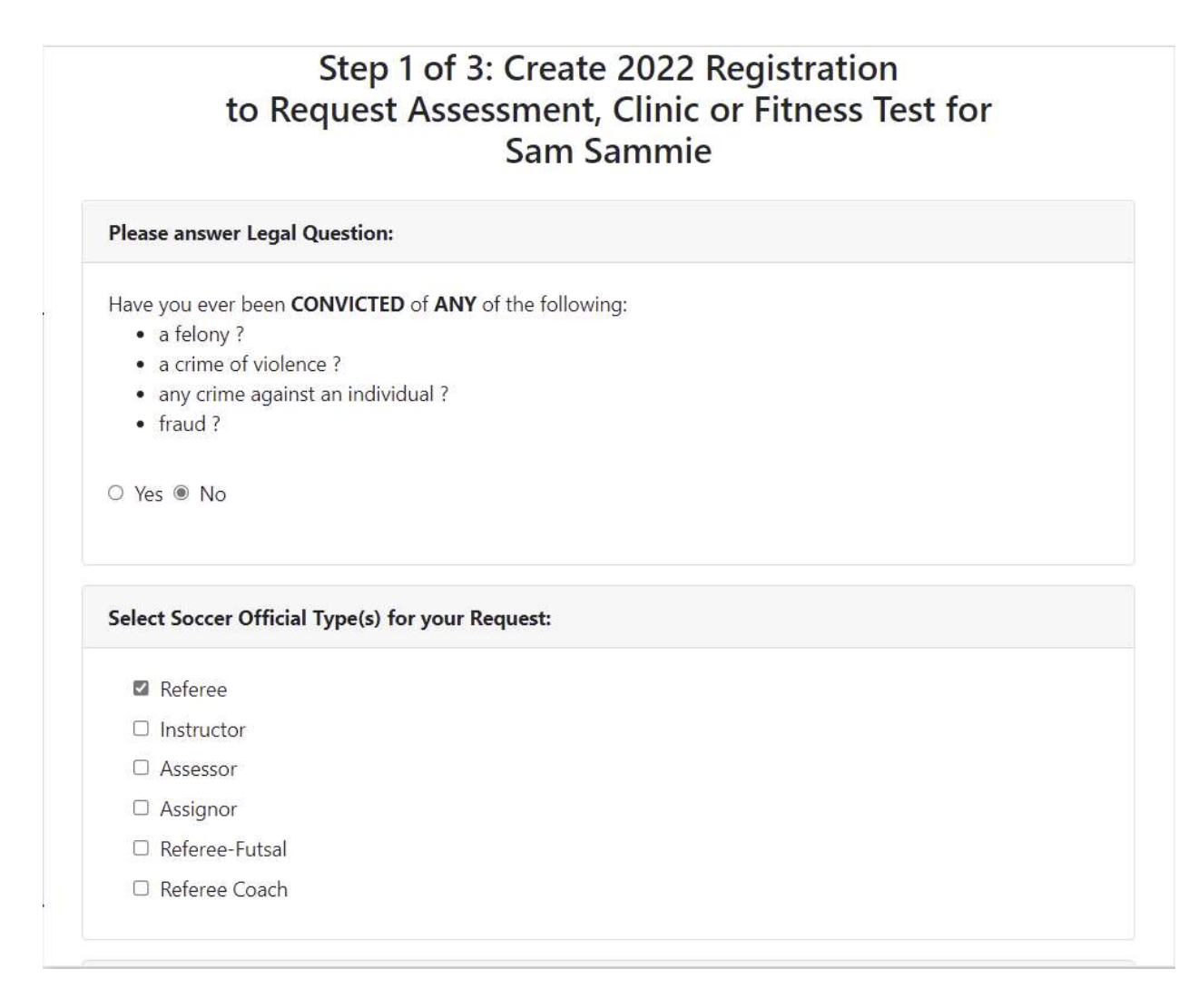

## c. Scroll down and select Submit Request.

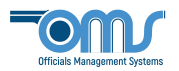

6. *Step 2 of 3: Reserve the Clinic.* Find the correct clinic you are registering for. If you wish to search a specific location, you may select that option from the *Clinic Location* drop down menu. Select the **Reserve Clinic** button and then **Continue to Next Step**.

|                                                                                                    | Step 2 of 3 : Reserve the Clinic                              |
|----------------------------------------------------------------------------------------------------|---------------------------------------------------------------|
|                                                                                                    | Click Here for help with Clinic Reservations                  |
| Clinic Location: State Association 🗸                                                                                            |                                                               |
|                                                                                                    | REMINDER: Reserve a Fitness Clinic and take your Fitness Test |
| Referee Registration Type :                                                                                                    |                                                               |
| 021 Regional/State Referee Recertification Check Status                                                                         |                                                               |
| Available Clinics                                                                                                    |                                                               |
| Class Date/Times Address Location                                                                                               |                                                               |
| eferee - Regional IN-SERVICE hybrid Tue 2/2/2021 8:00AM - 12:00 NOON 23456 Main St Anywhere. MD Reserve Clinic SA-14-0121-RRCRT |                                                               |
|                                                                                                    |                                                               |
|                                                                                                    |                                                               |
|                                                                                                    | Continue to Next Sten                                         |

 Step 3 of 3: Checkout to pay Associated Fees. This step will display your registration and clinic fees due. When the total is confirmed, press the Complete Requests and Pay Fees button. NOTE: All items highlighted green must be paid.

Step 3 of 3: Checkout to pay the Associated Fees

|                                                                     |                         | Your Requests and Associated Fees:                                                                                                    |
|---------------------------------------------------------------------|-------------------------|----------------------------------------------------------------------------------------------------|
| Late 2021 Referee USSF License Fee                                  | \$93.75 Re              | move item                                                                                                    |
| Late 2021 Instructor USSF License Fee                               | \$56.25 Re              | moveitem                                                                                                    |
| Late 2021 Assessor USSF License Fee                                 | \$56.25 Re              | move item                                                                                                    |
| Instructor - In-Service SA-15-0121-ISI Clinic Fee                   | \$10.00 Re              | move item                                                                                                    |
| Assessor - In-Service SA-16-0121-ASI Clinic Fee                     | \$10.00 Re              | move item                                                                                                    |
| You must pay BOTH the Registra<br>You will only be charged for iten | tion fees<br>15 in Gree | and Clinic fee to reserve a seat in the clinic.<br>en. Put your mouse on any items in Red to view why they are not available for payment. |
|                                                                     | N OWN CHO               | en Item (even if FREE) to complete the order.                                                                                             |
| Note: You must complete checkout fo                                 | any Gree                |                                                                                                    |
| Note: You must complete checkout fo                                 | any ore                 |                                                                                                    |
| Note: You must complete checkout fo                                 |                         |                                                                                                    |

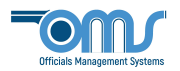

8. The final screens to appear in this registration process pertain to the payment options. At the bottom in the **Billing Information** box, you will be asked to select the type of payment option for paying your registration fee. After choosing the **Payment Type**, select **Click Here to Pay**.

|                                                                                                    | Pay fees                                                                                                    |
|----------------------------------------------------------------------------------------------------|----------------------------------------------------------------------------------------------------|
|                                                                                                    | Fee Items                                                                                                    |
| You have pending fees for the following item                                                                                                    | s. Please fill out billing information below and submit payment to complete your order:                                                                                                    |
| Late 2021 Referee USSF License Fee<br>Late 2021 Instructor USSF License Fee<br>Late 2021 Assessor USSF License Fee<br>Instructor - In-Service SA-15-0121-ISI Clinic Fee<br>Assessor - In-Service SA-16-0121-ASI Clinic Fee | 902 75<br>506 26<br>506 25<br>510 20<br>510 20                                                                                                    |
| Total Fees: \$132.50                                                                                                    |                                                                                                    |
| "Registration Fee" refers to USSF registration<br>"Clinic Fee" refers to a clinic enrollment fee.                                                                                                    |                                                                                                    |
| One or more clinics you are registering for requires that<br>completed before attending the in-person portion of the                                                                                                    | Colline lessons be taken as part of the clinic. To do so, once you make payment, an Online Lessons button will appear next to the clinic you reserved on your home page. If the clinic is not totally ONLINE, these online lessons do not have to be clinic, but must be completed before your registration will be approved. |
| If this list of items is incomplete, or needs to                                                                                                    | be changed, please <u>slick here</u> to return to your Home page to adjust your order.                                                                                                    |
| Click here to view the OMSSB Refund Policy.                                                                                                    |                                                                                                    |
| Click here to email OMSSB about your registra                                                                                                    | tion or payment.                                                                                                    |
| Phone Help: Call 832-577-7191 for assistance                                                                                                    | a.                                                                                                    |
| <b>Billing Information</b>                                                                                                    |                                                                                                    |
| Payment Type<br>®Credit Card OcheckiMoney Order                                                                                                    |                                                                                                    |
| Click Here to Pay                                                                                                    |                                                                                                    |

9. On the **Payment** screen – fill in the payment information to proceed with the final charge of your registration process. Your email address should appear above, so that once payment has been submitted, you will be emailed a receipt for your records.

| m                              | Officials Management Sys                             | ut                      |
|--------------------------------|------------------------------------------------------|-------------------------|
| ve                             | Payment of Fees<br>dick.triche@officialsmgtgroup.com | illi<br>G               |
| Ri                             | 🖨 Card number 🖪                                      | 10 X                    |
|                                | MM/YY & CVC                                          | s                       |
| at<br>Fe                       | Remember me                                          | I                       |
| m<br>s I<br>nt<br>d<br>en<br>p | Pay \$80.00                                          | e<br>tic<br>E, t<br>the |